<mark>ドメイン指定の解除方法</mark>

## docomo、au、SoftBank の場合

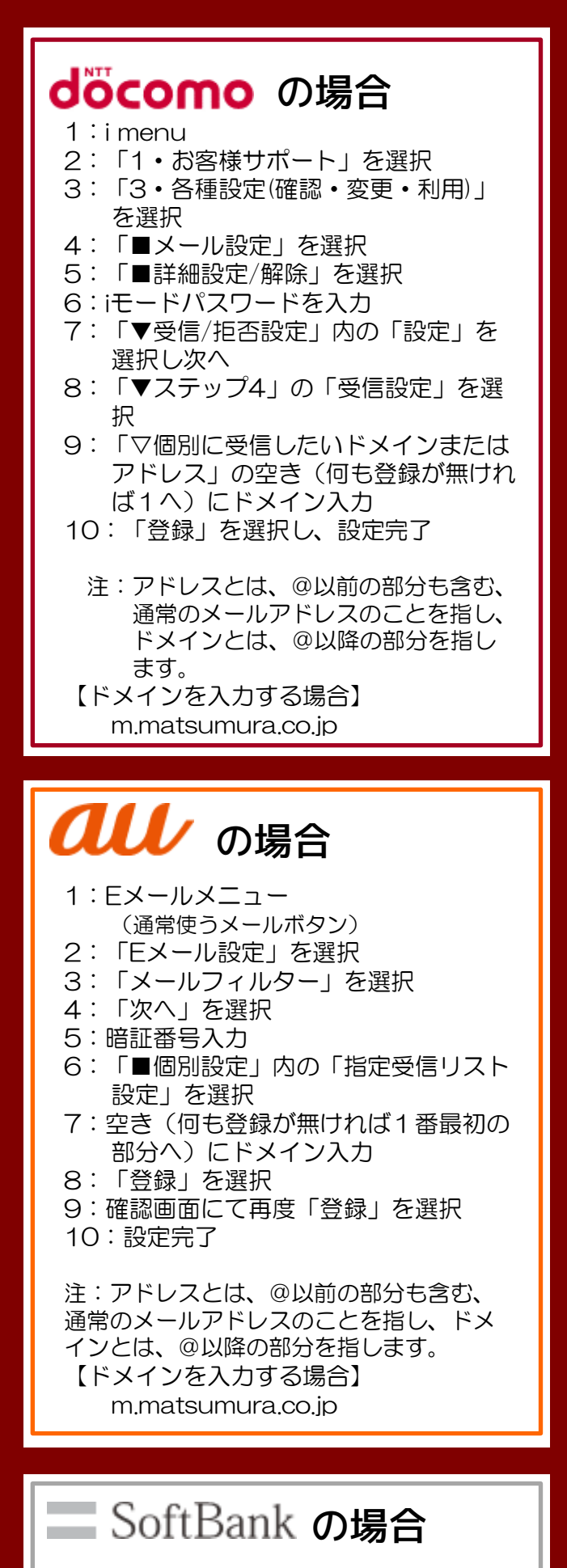

- 1:Yahoo!ケータイ
- 2:「設定・申込」を選択
- 3:「各種変更手続き」を選択

注:アドレスとは、@以前の部分も含む、 通常のメールアドレスのことを指し、ドメ インとは、@以降の部分を指します。 【ドメインを入力する場合】 m.matsumura.co.jp